## How to Set Up "Pay to Family"

Child Care Assistance Provider

- **Note**: If selected this will apply to all families you provide care for.
- Click "My Account" in the top right part of the screen.
- Click "Provider Details."

|                                                              | Dashboard                       | My Associations                                                     | View Statements & [       | Documents 🗸                   | My Registration Fee FAQ                                                                |                                                         | Address Details        |
|--------------------------------------------------------------|---------------------------------|---------------------------------------------------------------------|---------------------------|-------------------------------|----------------------------------------------------------------------------------------|---------------------------------------------------------|------------------------|
|                                                              |                                 |                                                                     |                           |                               |                                                                                        |                                                         | W-9 Details            |
| Pre-Certification for Nov 2022 m                             | onth is available now           |                                                                     |                           |                               | Certification & Pa                                                                     | yment Activity                                          | Direct Deposit Detail  |
| Payments will be processed first day of the                  | e following month. Addition     | al Information is available here                                    |                           | Date                          | Description                                                                            | Amount                                                  | Communication Settin   |
| View Associations >                                          |                                 |                                                                     |                           |                               |                                                                                        |                                                         | Profile Access Setting |
|                                                              |                                 |                                                                     |                           | 10/26/2022                    | October Month Certified                                                                | \$1860                                                  | Logout                 |
| CERTIFY                                                      |                                 | Due Oct                                                             | 25, 2022 <sup>(1)</sup>   |                               | View Certification & Pay                                                               | ment Activity                                           |                        |
| CERTIFY                                                      | fication for Current/Pa         | Due Oct                                                             | 1 25, 2022 <sup>(1)</sup> |                               | View Certification & Pay                                                               | ment Activity                                           | 5                      |
| CERTIFY<br>Certi                                             | fication for Current/Pa         | Due Oct<br>st Months<br>rent Certification Status                   | 1 25, 2022 <sup>(1)</sup> | Service Month                 | View Certification & Pay<br>Attendance Submission fo<br>Attendance Status              | ment Activity<br>or Current/Past Months<br>Acti         | s                      |
| CERTIFY<br>Certi<br>Service Month<br>November 2022           | fication for Current/Pa<br>Cur  | Due Oct<br>st Months<br>rent Certification Status<br>Not Certified  | 1 25, 2022 <sup>(1)</sup> | Service Month<br>October 2022 | View Certification & Pay<br>Attendance Submission fo<br>Attendance Status<br>Submitted | ment Activity<br>or Current/Past Months<br>Acti<br>View | S<br>on<br>Upload      |
| CERTIFY Certi Certi Service Month November 2022 October 2022 | fication for Current/Par<br>Cur | Due Oct st Months rent Certification Status Not Certified Certified | 25, 2022                  | Service Month<br>October 2022 | View Certification & Pay<br>Attendance Submission fo<br>Attendance Status<br>Submitted | ment Activity<br>or Current/Past Months<br>Acti<br>View | s<br>on<br>Upload      |

- On the "Child Care Provider Details" screen, check the to "Pay to Family" box then click "Save."
- Once complete you will be returned to the Dashboard.

|                                  | Child Care Provider Details |  |
|----------------------------------|-----------------------------|--|
|                                  |                             |  |
| Select License Type              |                             |  |
| CHILD CARE CENTER                | Ŧ                           |  |
| Business Name                    |                             |  |
| Fall Weather Care                |                             |  |
| First Name                       |                             |  |
|                                  |                             |  |
| Middle Initial                   |                             |  |
| Last Name                        |                             |  |
| Provider License Number          |                             |  |
| Provider License Start Date      |                             |  |
| 1/1/2021                         | μ.                          |  |
|                                  |                             |  |
| Provider License Expiration Date |                             |  |
| 12/31/2022                       | e.                          |  |
| Pay to Family                    |                             |  |
|                                  |                             |  |
|                                  | CANCEL                      |  |
|                                  |                             |  |
|                                  |                             |  |